## ■ CGI を利用する場合

CGI を利用したい場合には、予め以下の内容が記載された「.htaccess」ファイルを設置する必要があります。 「.htaccess」ファイルをテキストエディタ等で作成し、CGI を実行したいディレクトリへ設置してください。 (」は半角スペース)

※「/httpdocs」へ設置した場合、サブディレクトリもすべて有効になります。 ※既に「.htaccess」ファイルを設置している場合は、以下の記述を追加してください。

AddHandler\_cgi-script\_.cgi Options\_+ExecCGI

• テキストエディタ等で作成します。

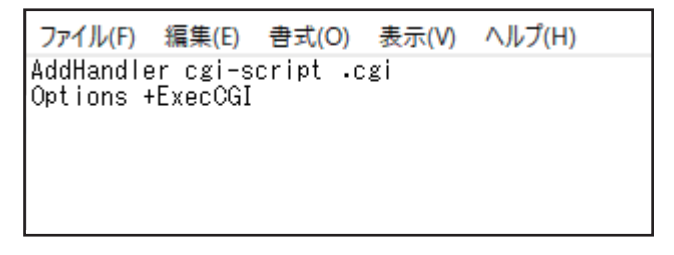

**2.** ファイル名を「.htaccess」にして保存します。

|     | ファイル名(N):   | .htaccess      |              |       |   |              |            | ~      |
|-----|-------------|----------------|--------------|-------|---|--------------|------------|--------|
|     | ファイルの種類(T): | テキスト文書 (*.txt) |              |       |   |              |            | $\sim$ |
|     |             |                |              |       |   | (C + T + C + | be set all |        |
| ^ 7 | オルダーの非表示    |                | 又字J-h(E): [] | UIF-8 | ~ | 保仔(S)        | キャンセル      |        |

- **3.** 管理者向けマニュアル「ファイルマネージャ操作」をご参照いただき、「.htaccess」ファイルを CGIを実行したいディレクトリへアップロードします。
- **4** CGI ファイルをアップロードし、プルダウンメニューの「ブラウザで開く」等で正常に表示されるか ご確認ください。

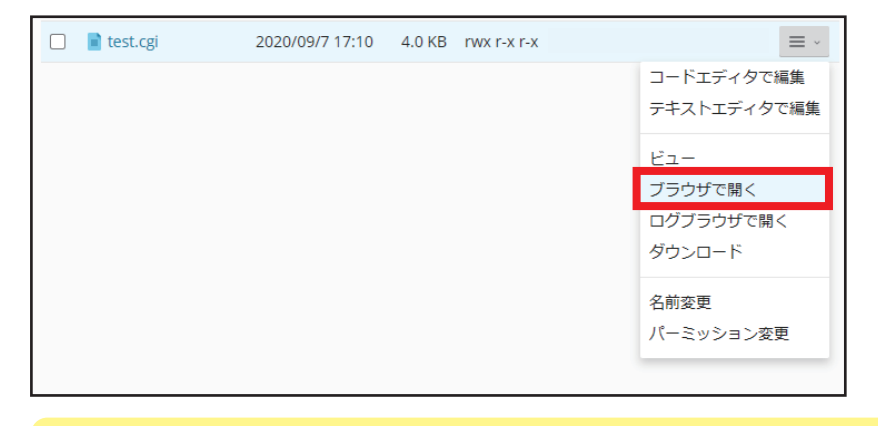

CGI が正常に表示されない場合には、パーミッション設定や CGI の記述内容をご確認ください。

 メニューより「ファイル」をクリックし、設置した CGI ファイルへ移動します。CGI ファイルの プルダウンメニューより「パーミッション変更」をクリックします。

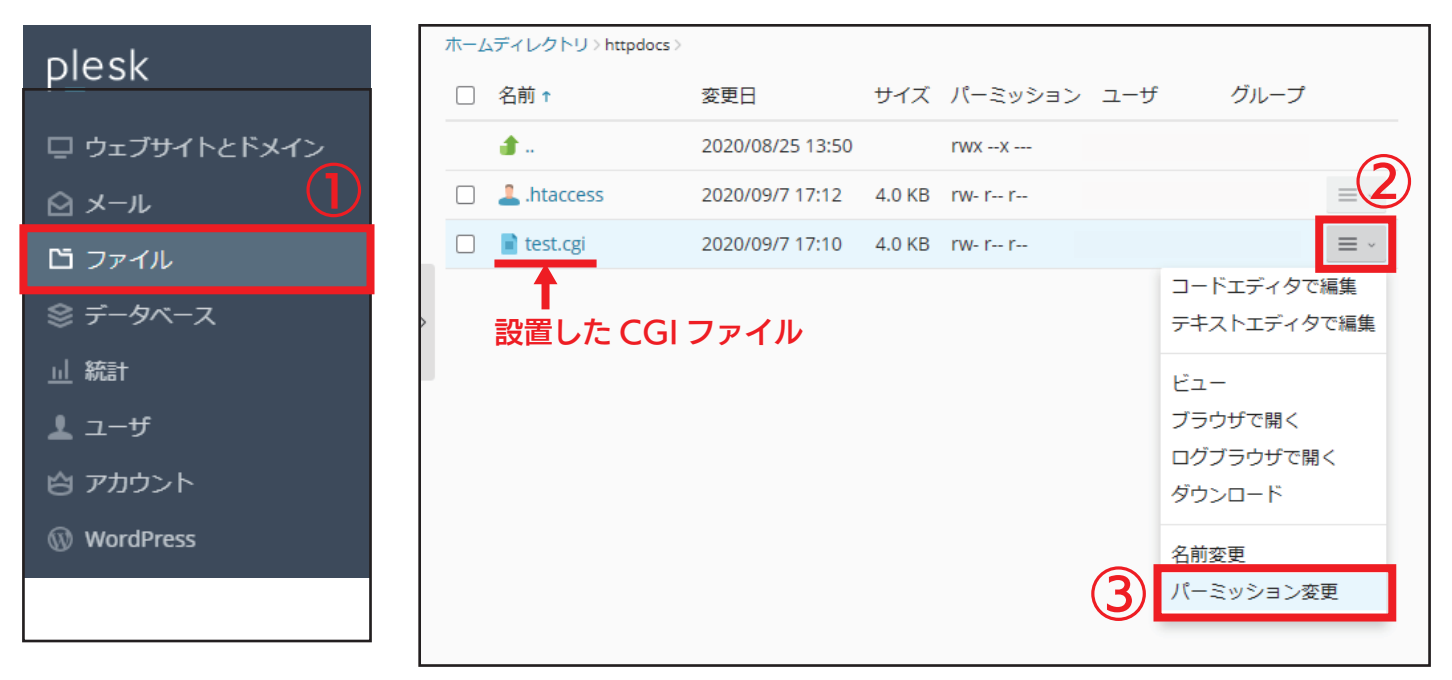

2. 変更したい内容にチェックを入れ、「OK」をクリックします。

|           |            | 読み取り     | 書き込み | <del>y</del> | 実行/検索               | 衮 |
|-----------|------------|----------|------|--------------|---------------------|---|
| 所有者       | $\bigcirc$ | <b>v</b> |      |              | <ul><li>✓</li></ul> |   |
| グループ      |            | ✓        |      |              | <ul><li>✓</li></ul> |   |
| その他       |            | ✓        |      |              | <ul><li>✓</li></ul> |   |
| * 必須フィールド | 2          | ОК       | 適用する | キャンセル        |                     |   |

3. パーミッションの変更が完了しました。

| ⊘ 情報: ファイルまたはディレクトリのアクセスパーミッションが正常に更新されました。 |          |      |  |  |  |
|---------------------------------------------|----------|------|--|--|--|
|                                             | ファイル名を検索 | Q, ~ |  |  |  |

## eperlのパスについて

perl のパスは以下の通りとなります。

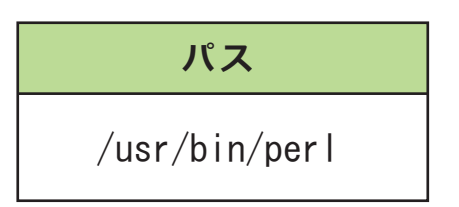